#### User Manual for

# **Online TM Form Management System**

#### Introduction

This manual contains instructions about how to entry data using Online TM Form Management System (OTMFMS) for a Travel and Miscellaneous (TM) Form.

TM Form is used by the people to apply for getting foreign currency through banking channel for various purposes such as, travelling to foreign countries, to pay tuition fees to foreign universities, to participate in a foreign trade fair, to pay bill of satellite channels, to pay subscription fee of a foreign journal etc. Any purpose other than **"Travel"** is considered as **"Miscellaneous"**.

### Data Entry Procedure for "Travel" Purposes

Following steps will show how to enter TM form field values which has been submitted for visiting foreign country.

1. Open the Online TM Form Management System web application in your favorite browser and you will get a login page as shown in the next page.

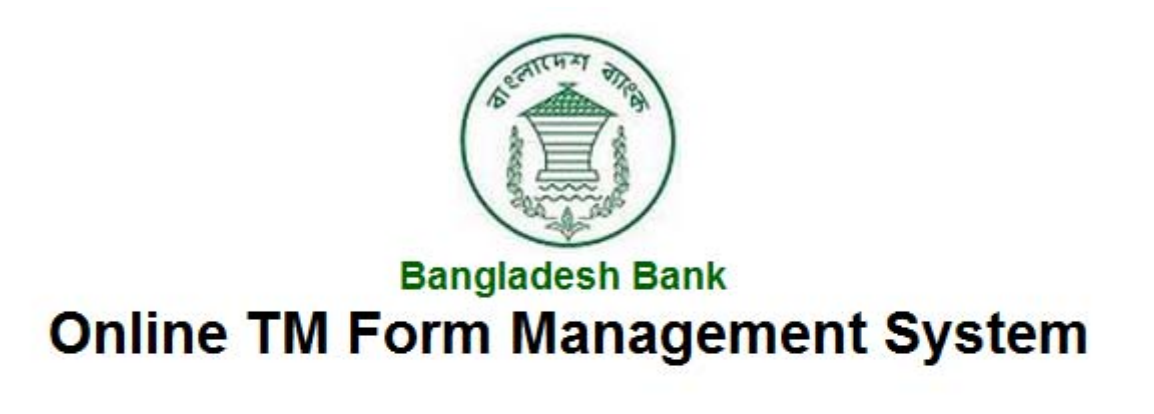

| Username |       |       |
|----------|-------|-------|
| Password | ••••• | Login |

Write the supplied username and password and click Login button.

2. For the first time when you try to login, you will be forced to change your default password by the security rule of this system. Fill up the textbox accordingly and click on "Apply Changes" button.

|                                                                   | The password for this account must be changed. |
|-------------------------------------------------------------------|------------------------------------------------|
| Change Password                                                   | Apply Changes                                  |
| User Name: ANZ-2554  * Enter Current Password  Enter New Password |                                                |
| * Confirm New Password                                            |                                                |

3. Now you will get the following screen. Click on **Return** button and login again using new password.

| Password changed. |
|-------------------|
|-------------------|

Return

4. Next screen will be as follows which is the Welcome page of the Online TM Form Management System web application. Click on **Entry** tab to start data entry.

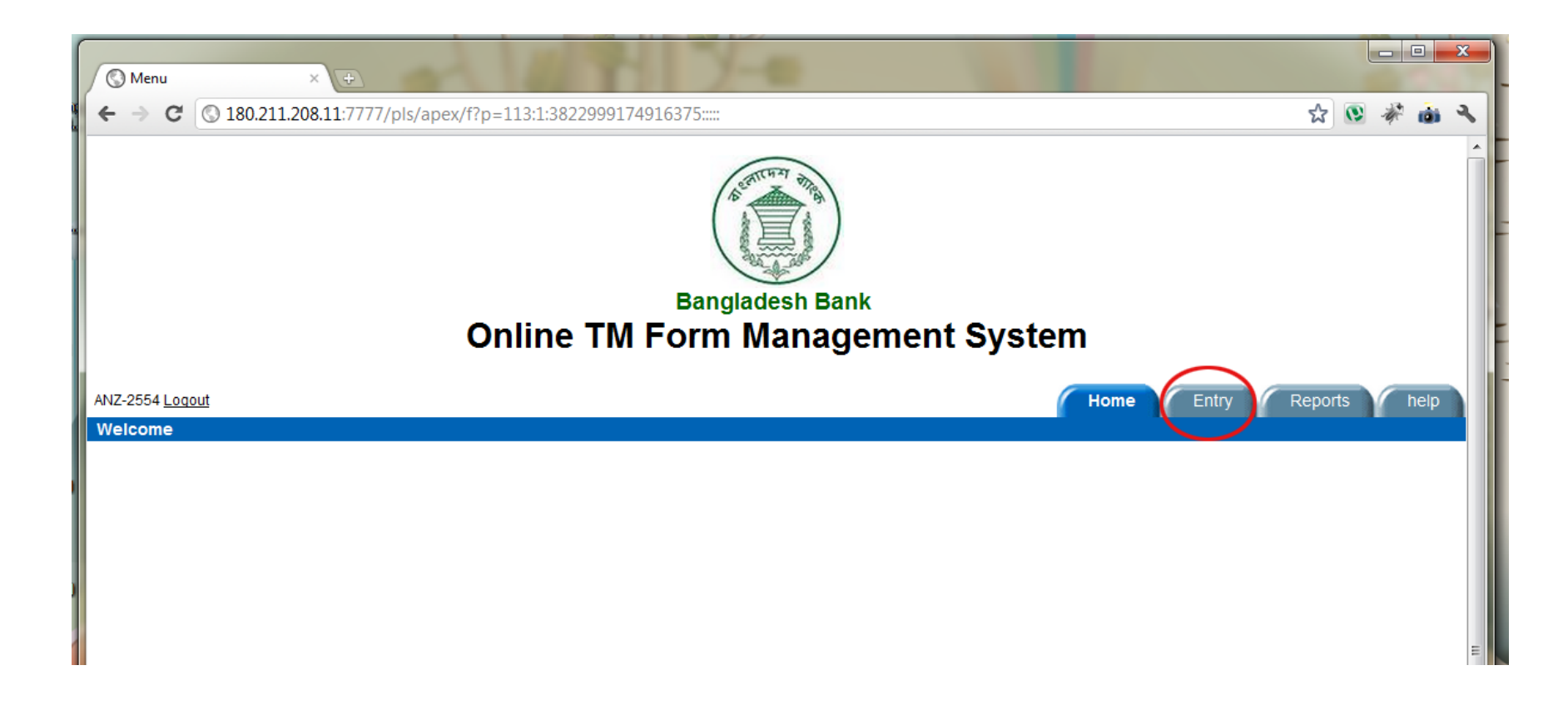

5. Star marked fields (see below) are mandatory fields and must be selected/filled accordingly.

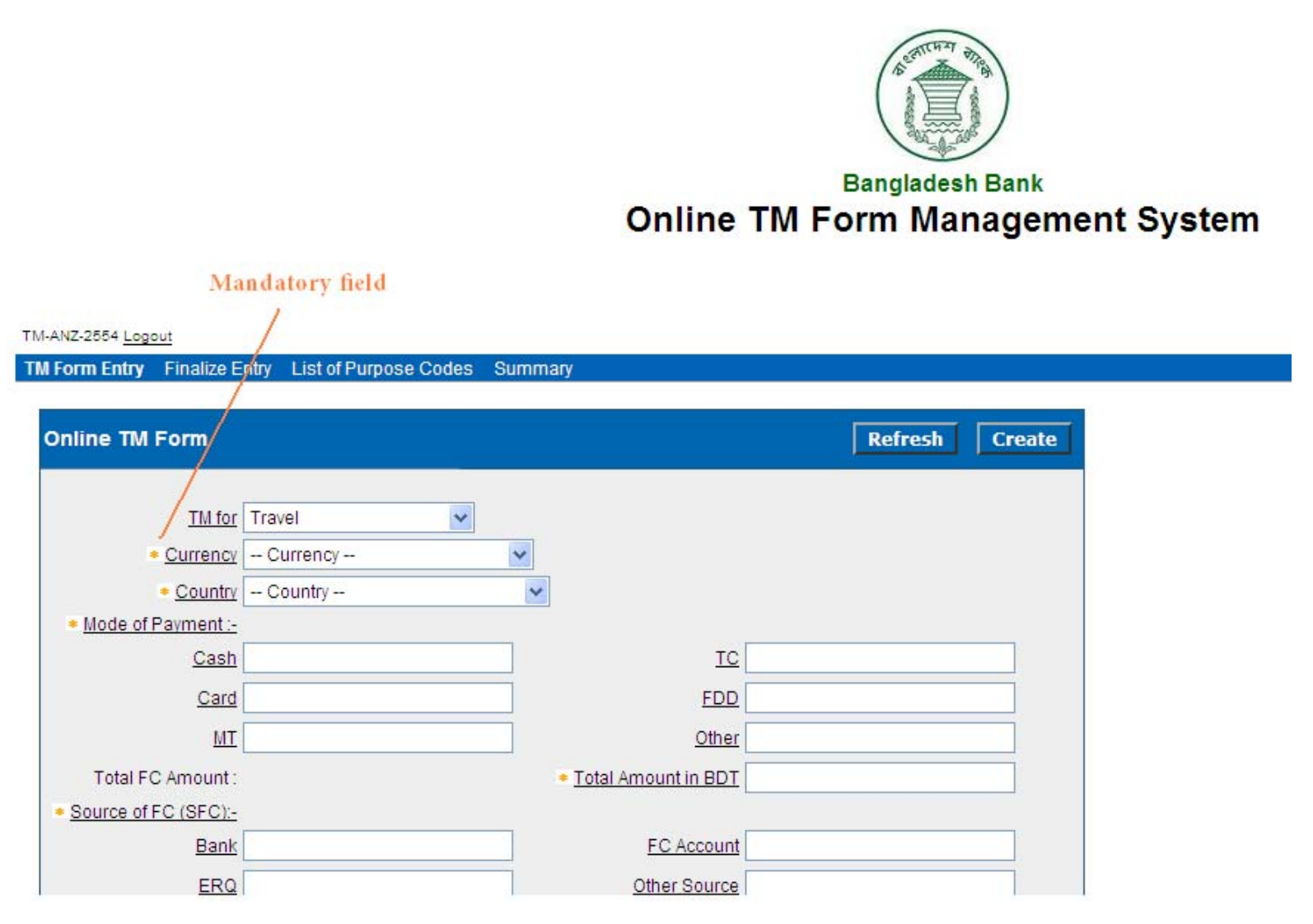

User Manual for Online TM Form Management System 5

6. Now select **Travel** option from the **"TM for**" dropdown list box.

| TM for    | Travel    | ] |   |
|-----------|-----------|---|---|
| Currency  | US DOLLAR | ~ |   |
| + Country | IIK       |   | ~ |

Continue selecting Currency and Country dropdown listbox.

7. Now fill the **Mod of Payment** options. At least one of the Mode of Payment (eg. Cash/Card/MT/TC/FDD/Other) must be filled.

**Total amount in BDT** is the amount in Taka equivalent to issued foreign currency.

Total FC Amount and Source of FC (SFC) Total must be equal.

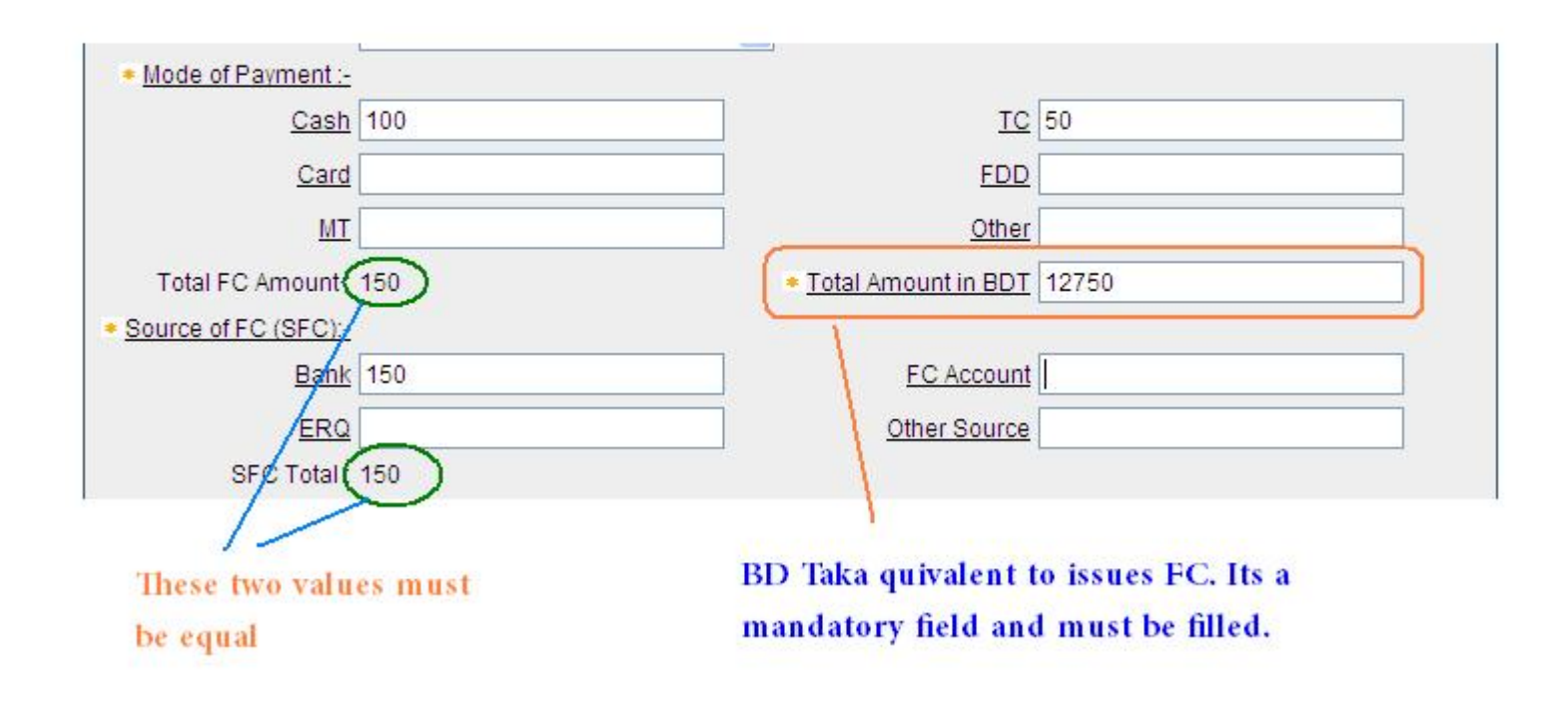

8. Now write the **Purpose Code** carefully and press Tab or click on any blank space on the page. After a moment you will get the corresponding description of purpose code just below the field.

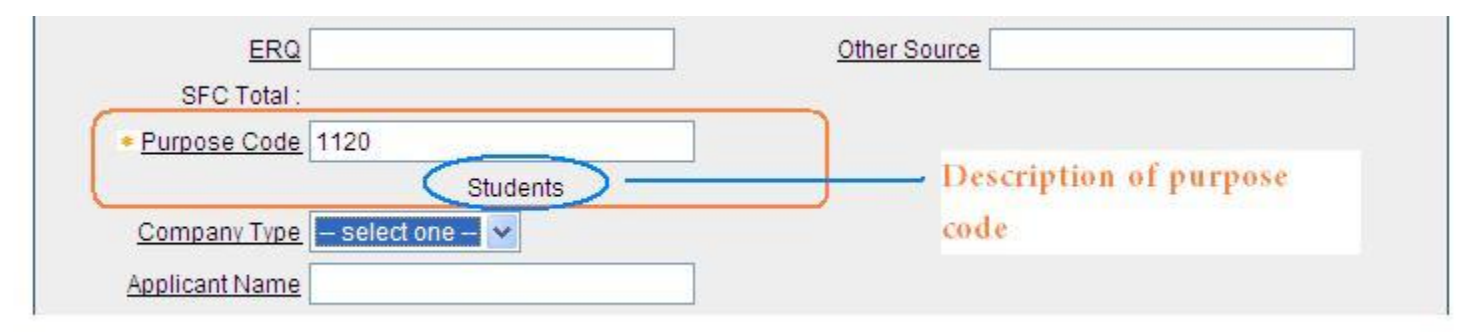

If you see "**Not Found**" than you have entered a wrong code. Try again until you find a description of your code.

| SFC Total :  |           |  |
|--------------|-----------|--|
| Purpose Code |           |  |
|              | Not Found |  |
| Turnana      |           |  |

9. Continue to fill/select all the fields until you reach **Category.** Write the Category code here or you can click on the icon just at right side of the text box to open a popup list of Category codes. Click on the right option.

| *    |                                                                                 | Bangladesh Ba<br>Online TM Form Manaç                                     | ank<br>gement System                                                                                                    |
|------|---------------------------------------------------------------------------------|---------------------------------------------------------------------------|----------------------------------------------------------------------------------------------------|
|      |                                                                                 |                                                                           | 💿 Search Dialog - Google Chrome                                                                                                    |
| н    | ANZ-2554 Logout                                                                 |                                                                           | S 180.211.208.11:7777/pls/apex/wwv_flow_utilities.gen_popup_list?p_filte                                                                                   |
|      | Online TM Form                                                                  |                                                                           | Search Close                                                                                                    |
|      |                                                                                 |                                                                           | select one                                                                                                    |
|      | <u>TM for</u><br>* <u>Currency</u><br>* <u>Country</u><br>* <u>Purpose Code</u> | Miscellaneous Purpose (other than travel and import)  US DOLLAR U.K. 1120 | 41 - Invisible public<br>42 - Invisible Private<br>43 - Bangladesh Biman<br>44 - Bangladesh Shipping Corporation<br>47 - Wage Earners' Fund Private Sector |
| E    |                                                                                 | STUDENTS                                                                  | Row(s) 1 - 5                                                                                                    |
| u    | Name and Address of Beneficiary                                                 |                                                                           |                                                                                                    |
|      | Applicant Name                                                                  | Ap                                                                        | solide                                                                                                    |
| 1    | Issued : Notes & Coins                                                          |                                                                           | Popup Select List                                                                                                    |
|      | TC                                                                              |                                                                           | 7                                                                                                    |
|      | LC                                                                              |                                                                           |                                                                                                    |
|      | Effected Remittance                                                             |                                                                           |                                                                                                    |
|      | In terms of para                                                                |                                                                           |                                                                                                    |
|      | BB Approval No                                                                  |                                                                           | Approval Date                                                                                                    |
| a 10 | * <u>Category</u>                                                               | E                                                                         | inal Submission Tyes                                                                                                    |

User Manual for Online TM Form Management System 9

10. Now you can select the **Final Submission** check box to submit the form finally right now or you can do it later. Doing later will be better because it will allow you to correct your mistakes once again. Now click on **Create** button to submit this form.

| Online TM Form                  | F                                                    | Refresh | Create |
|---------------------------------|------------------------------------------------------|---------|--------|
|                                 |                                                      |         |        |
| TM for                          | Miscellaneous Purpose (other than travel and import) |         |        |
| * <u>Currency</u>               | US DOLLAR                                            |         |        |
| * <u>Country</u>                | U.K.                                                 |         |        |
| * Purpose Code                  | 1120                                                 |         |        |
|                                 | STUDENTS                                             |         |        |
| Name and Address of Beneficiary |                                                      |         |        |
| Applicant Name                  | Applicant Address                                    |         |        |
| Issued : Notes & Coins          |                                                      |         |        |
| <u>TC</u>                       |                                                      |         |        |
| LC                              |                                                      |         |        |
| Effected Remittance             |                                                      |         |        |
| In terms of para                |                                                      |         |        |
| BB Approval No                  | Approval Date                                        |         |        |
| * Category                      | E Final Submission Yes                               |         |        |

|                                                    | TM ID 000025540005         | 06201 | 12                                                    | ×                                                 |           |       |
|----------------------------------------------------|----------------------------|-------|-------------------------------------------------------|---------------------------------------------------|-----------|-------|
| Online TM Form                                     |                            |       | Refre                                                 | sh Delete                                         | Apply Cha | inges |
| TM for<br>Currency<br>Country<br>Mode of Payment - | Travel V<br>US DOLLAR U.K. | ~     | Write it down o<br>of TM Form. It<br>helpful for corr | n the hard cop<br>will be very<br>ection later on | У         |       |
| Cash                                               | 150                        |       | TC                                                    | 50                                                |           | ]     |
| Card                                               |                            |       | FDD                                                   |                                                   |           | 1     |
| MT                                                 |                            |       | Other                                                 |                                                   |           | 1     |
| Total FC Amount :                                  |                            |       | Total Amount in BDT                                   |                                                   |           | i     |
| * Source of FC (SFC):-                             |                            |       |                                                       |                                                   |           |       |
| <u>Bank</u>                                        | 150                        |       | FC Account                                            |                                                   |           |       |
| ERQ                                                |                            |       | Other Source                                          |                                                   |           | ]     |
| SFC Total :                                        |                            |       |                                                       |                                                   |           |       |
| <ul> <li>Purpose Code</li> </ul>                   | 1130                       |       |                                                       |                                                   |           |       |
| Company Type                                       | Air                        |       |                                                       |                                                   |           |       |
| Applicant Name                                     | Mr. ABC                    |       |                                                       |                                                   |           |       |
| Applicant Address                                  | Dhaka, Bangladesh 📑        |       |                                                       |                                                   |           |       |
| Effected Remittance                                |                            |       |                                                       |                                                   |           |       |
| In terms of para                                   | Chapter 12 (ii)            |       |                                                       |                                                   |           |       |
| BB Approval No                                     |                            |       | Approval Date                                         |                                                   |           |       |
| Category                                           | 42                         |       | TM Issue Date                                         | 11/07/2012                                        |           |       |
| Final Submission                                   | Yes                        |       |                                                       |                                                   |           |       |
| ssociated Passoo                                   | rt Create                  | di    | ick here to enter                                     | the Passport                                      |           |       |

11. After submitting the form you will see the form with all filled values as show below.

Look at the **Create** button at the left bottom corner of the page under **Associated Passport** section. Click on it to enter the passport number of the applicant.

12. Last action will take you to the following page.

| Form Entry    | Finalize Entry        | List of Purpo | se Codes | Summary |
|---------------|-----------------------|---------------|----------|---------|
| Associated    | l Passport/N          | ational ID    | Cancel   | Create  |
| TI            | <u>MF ID</u> 00002554 | 40005062012   |          |         |
| Passpo        | ort No                |               |          |         |
| Citizen N     | lame                  |               |          |         |
| Add           | <u>iress</u>          |               |          |         |
| Passport      | Date                  |               |          |         |
| Place of Issu | Jeina                 |               |          |         |

Put the Passport number of the candidate and press Tab/click on any blank space on the page. Doing this will give you an alert message which will say you that the given passport number is not available in our database. So, click OK to enter it.

#### TM-ANZ-2554 Logout

| TM Form Entry Fin                  | alize Entry | List of Purpose Codes | Summary |                     |                             |                   |
|------------------------------------|-------------|-----------------------|---------|---------------------|-----------------------------|-------------------|
| Associated Pa                      | ssport/N    | ational ID Cancel     | Create  |                     |                             |                   |
| <u>TMF IC</u>                      | 00002554    | 40005062012           |         | Message from webpag | e                           | X                 |
| Passport N                         | B183175     | 0                     |         |                     |                             |                   |
| Citizen Name<br>Address            | 2           |                       |         | Passport Numbe      | r not found. Do you want to | make a new entry? |
| Passport Date<br>Place of Issueine | -<br>2<br>1 |                       |         |                     | OK Cancel                   |                   |

13. Fill in the necessary fields and click on **Add**. You will be sent to the previous state again.

| sociated Passport/National ID Cancel Cre | eate Add New Passport      |
|------------------------------------------|----------------------------|
| TME ID 000025540005062012                | Passport Entry Form        |
| Passport No B1831750                     | Passport No B1831750       |
| Citizen Name                             | Citizen Name Mr. ABC       |
| Passport Date                            | Address Dhaka, Bangladesh  |
| ace of Issueing                          | Passport Date 21/4/2008    |
|                                          | Passport Issue Place Dhaka |

14. Now click on **Passport No**. text box and press Tab key. You will see the related info of the given Passport is available. Now click on **Create**.

|                   |                    | 030 00003 | Summary |
|-------------------|--------------------|-----------|---------|
| sociated Pas      | sport/National ID  | Cancel    | Create  |
| TMF ID            | 000025540005062012 | 2         |         |
| Passport No       | B1831750           |           |         |
| Citizen Name      | Mr. ABC            |           |         |
| Address           | Dhaka, Bangladesh  |           |         |
| Passport Date     | 21-APR-08          |           |         |
| Place of Issueing | Dhaka              |           |         |

To see these values, click on Passport No text box first then Click on any blank space on the page 15. Last step will redirect you to the TM Form Entry page again as shown in the next page. Now you can see that the Passport number of the applicant is registered with this form. You can add more by clicking on **Create.** 

| Company Type        | Air               |                                     |                                        |  |
|---------------------|-------------------|-------------------------------------|----------------------------------------|--|
| Applicant Name      | Mr. ABC           |                                     |                                        |  |
| Applicant Address   | Dhaka, Bangladesh |                                     |                                        |  |
| Effected Remittance |                   |                                     |                                        |  |
| In terms of para    | Chapter 12 (ii)   |                                     |                                        |  |
| BB Approval No      |                   | Approval Da                         | te                                     |  |
| Category            | 42                | M Issue Da                          | te 11/07/2012                          |  |
| Final Submission    | Yes               |                                     |                                        |  |
| Associated Passpor  | rt Create         |                                     |                                        |  |
| 000025540005        | 062012 B1831750   | Passport numbe<br>is now registered | r of the applicant<br>I with this form |  |

16. Now you can click on the check box – **Final Submission** to submit the form finally. Doing that will not allow you to edit this form data any more. If you don't want to make it final right now then you can

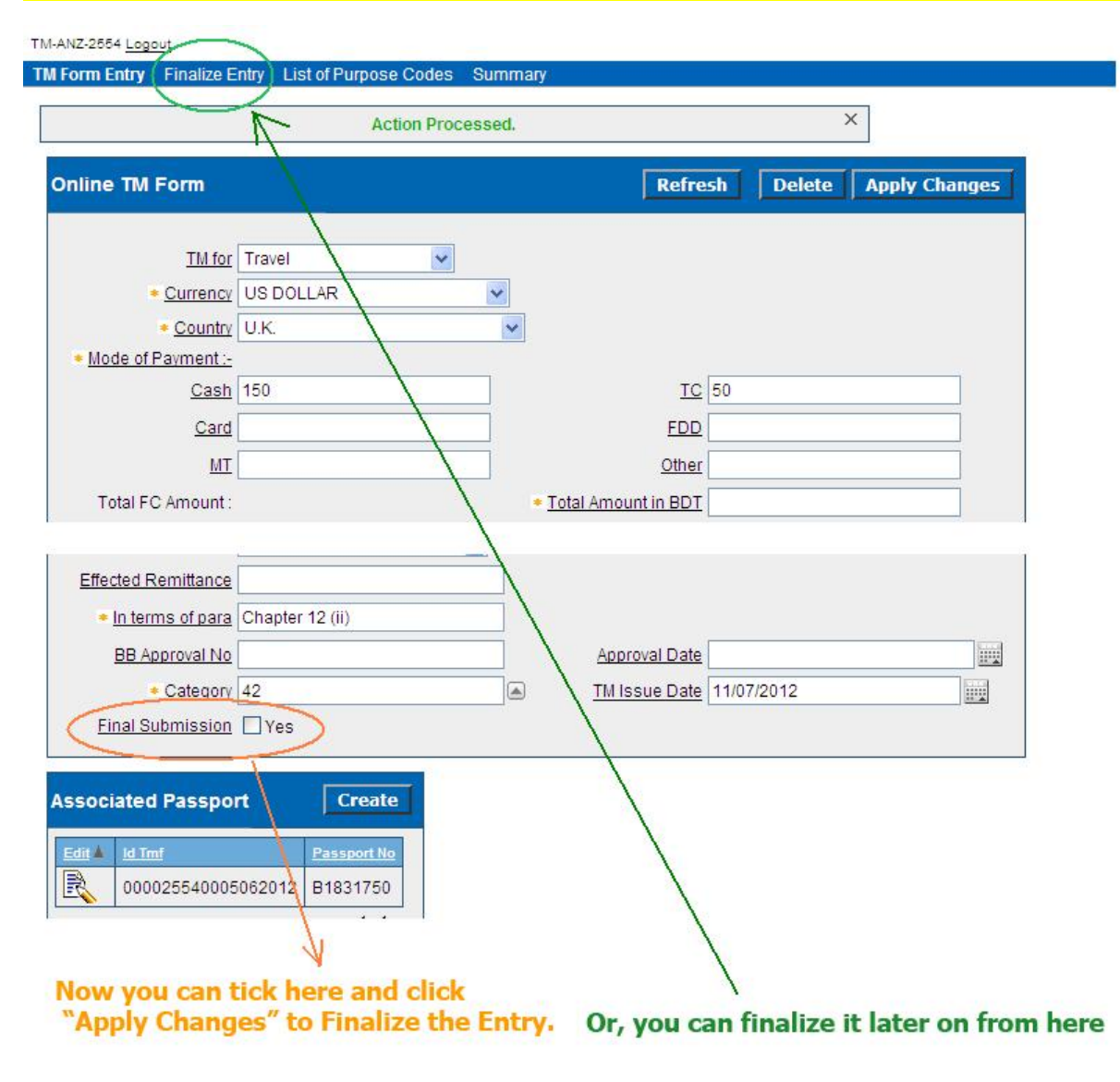

User Manual for Online TM Form Management System 17

do it later by clicking on Finalize Entry tab as show in the previous figure with a green ellipse.

That's the end of a TM form entry applied for **Travel** purpose. In the next section you will see how to enter a TM form for **Miscellaneous** purpose.

## Data Entry Procedure for "Miscellaneous" Purpose

The procedure for data entry for Miscellaneous purpose is same as Travel purposes. Just select the **Miscellanous** option in the **TM for** dropdown list box as show below and continue:

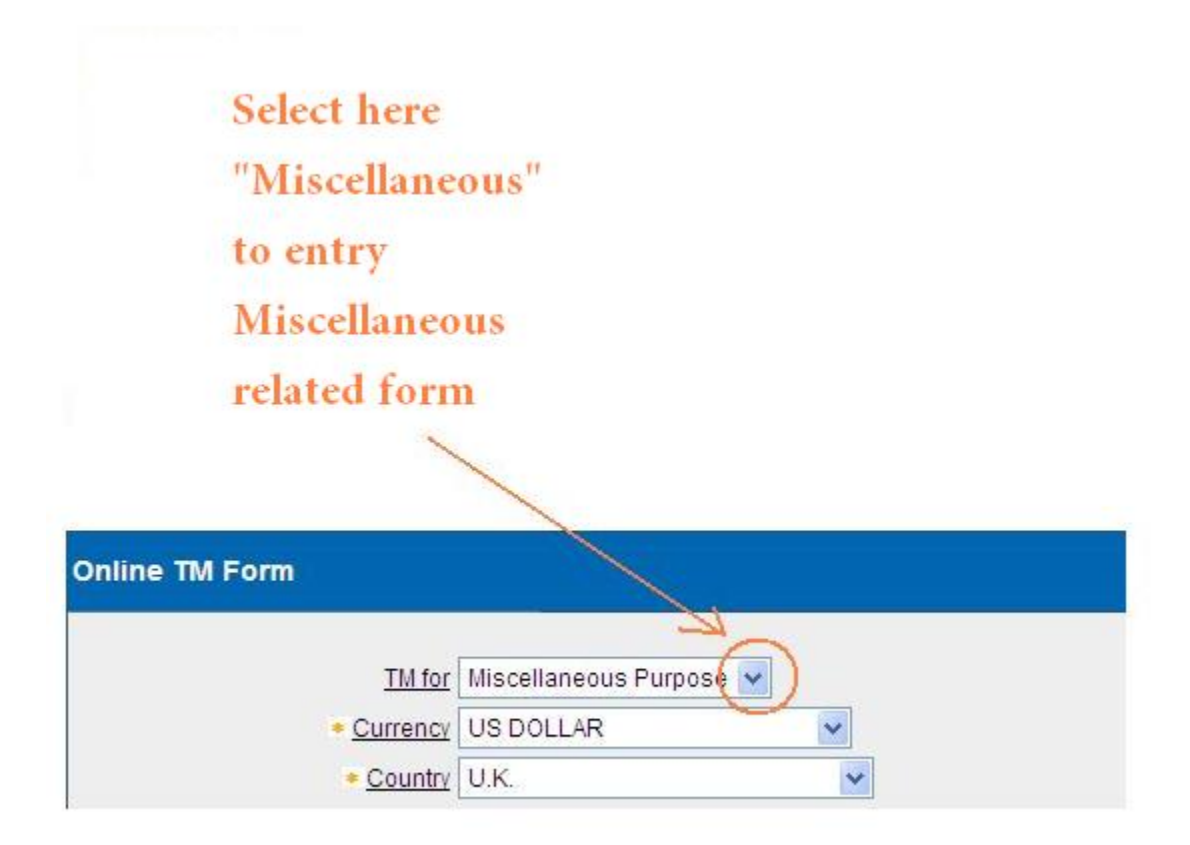

No information regarding passport will be required.